## **ENROLLING IN WESTERN STATE BANK E-STATEMENTS**

## STEP 1: Click the 3 little lines above "All"

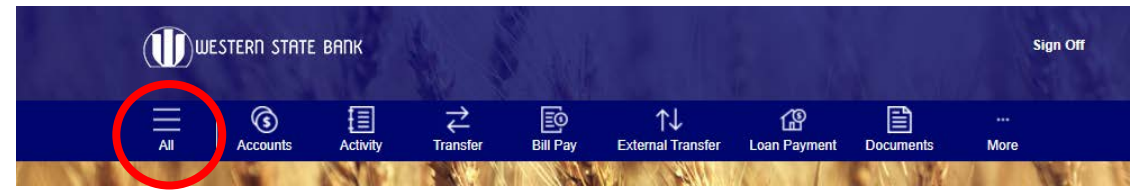

## STEP 2: Click the arrow next to "Accounts"

| All          | $\times$ | Western state bank |          |          |
|--------------|----------|--------------------|----------|----------|
| Accounts     |          |                    | 18       |          |
| Move Money   | >        | Accounts           | Activity | Transfer |
| Transactions | >        | 1.17284            | NY IT    | 3 414    |

## **STEP 3: Click on eDocuments**

| All        | $\times$ | western state | : Bank   |               |
|------------|----------|---------------|----------|---------------|
| Accounts   |          |               |          |               |
| eDocuments |          | Accounts      | Activity | →<br>Transfer |
| Accounts   |          |               | NND!     | 3 4/2         |

STEP 4: Read the disclosure notice and retrieve the confirmation code at the bottom of the document:

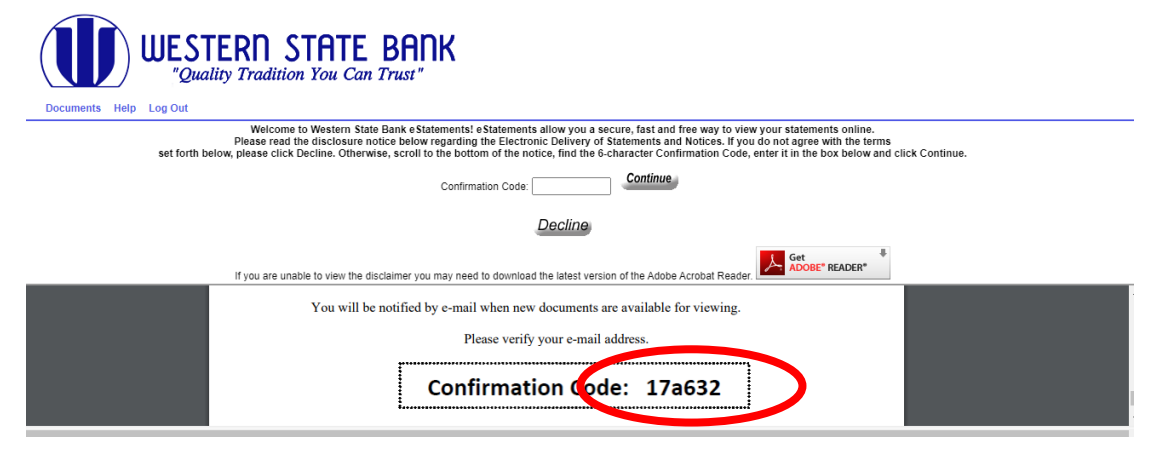

STEP 5: Enter the confirmation code in the code box and click "continue."

| WESTERN STATE BANK<br>"Quality Tradition You Can Trust"                                                                                                    |
|----------------------------------------------------------------------------------------------------|
| Welcome to Western State Bank eStatements! eStatements allow you a secure, fast and free way to view your statements online.                                                                                                    |
| Please read the disclosure notice below regarding the Electronic Delivery of Statements and Notices. If you do not agree with the terms set forth below, please click Decline. Otherwise, scroll to the bottom of the notice, find the term Sentimation Code, enter it in the box below and click Continue. |
| Confirmation Coc 17a632 Continue                                                                                                    |
|                                                                                                    |
| If you are unable to view the disclaimer you may need to download the latest version of the Adobe Acrobat Reader.                                                                                                    |
| You will be notified by e-mail when new documents are available for viewing.                                                                                                    |
| Please verify your e-mail address.                                                                                                    |
|                                                                                                    |
| Confirmation Code: 17a632                                                                                                    |
|                                                                                                    |

STEP 6: Verify that your email is displaying correctly and click "accept" if so. If not, press "decline."

| WESTERN STATE BANK<br>"Quality Tradition You Can Trust"                                                            |                       |
|----------------------------------------------------------------------------------------------------|-----------------------|
| Documents Help Log Out                                                                                             |                       |
| Consent and Authorization Please allow 2 – 3 business days, after your cycle date, to view your imaged statement.  |                       |
|                                                                                                    |                       |
|                                                                                                    |                       |
|                                                                                                    |                       |
|                                                                                                    |                       |
|                                                                                                    | \ <sup>la</sup> Print |
| You will be notified by e-mail when new documents are available for viewing.<br>Please verify your e-mail address. |                       |
|                                                                                                    |                       |
|                                                                                                    |                       |
| Email Iouisajohnson123@gmail.com                                                                                   |                       |
| Accept. Decline                                                                                                    |                       |

STEP 7: That's it! You're enrolled. Click on the eStatements link below "documents" to retrieve your statements.

|                                                                                                    | dition You Can Trust"                                                                                                    |                                                                   |                                                                                                    |
|----------------------------------------------------------------------------------------------------|----------------------------------------------------------------------------------------------------|-------------------------------------------------------------------|----------------------------------------------------------------------------------------------------|
| ocuments Help Log Out                                                                                                    |                                                                                                    |                                                                   |                                                                                                    |
| Welcome LOUISA E. JOHNSON<br>Welcome to Western State Bank's eStat<br>viewing will be listed in the Documents a<br>Documents A<br>eStatements (2) | ements. You can access your statements by c<br>rea below. Statements will be available for (18<br>Account A<br>SV003182601538 | dicking on the link below. Statements available for<br>8) months. | Links :<br>• Review Terms & Conditions<br>• Western State Bank Home Page<br>• Privacy Policy<br>• Contact Us<br>• Contact Us<br>• Contact Us<br>• Download Adobe Acrobat Reader |